# Hilfe-Dokument OM-Zeichen erneuern

(www.om-zeichen.de)

## **1. Erste Schritte**

## 1.1 Login

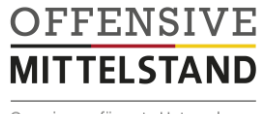

Gemeinsam für gute Unternehmen

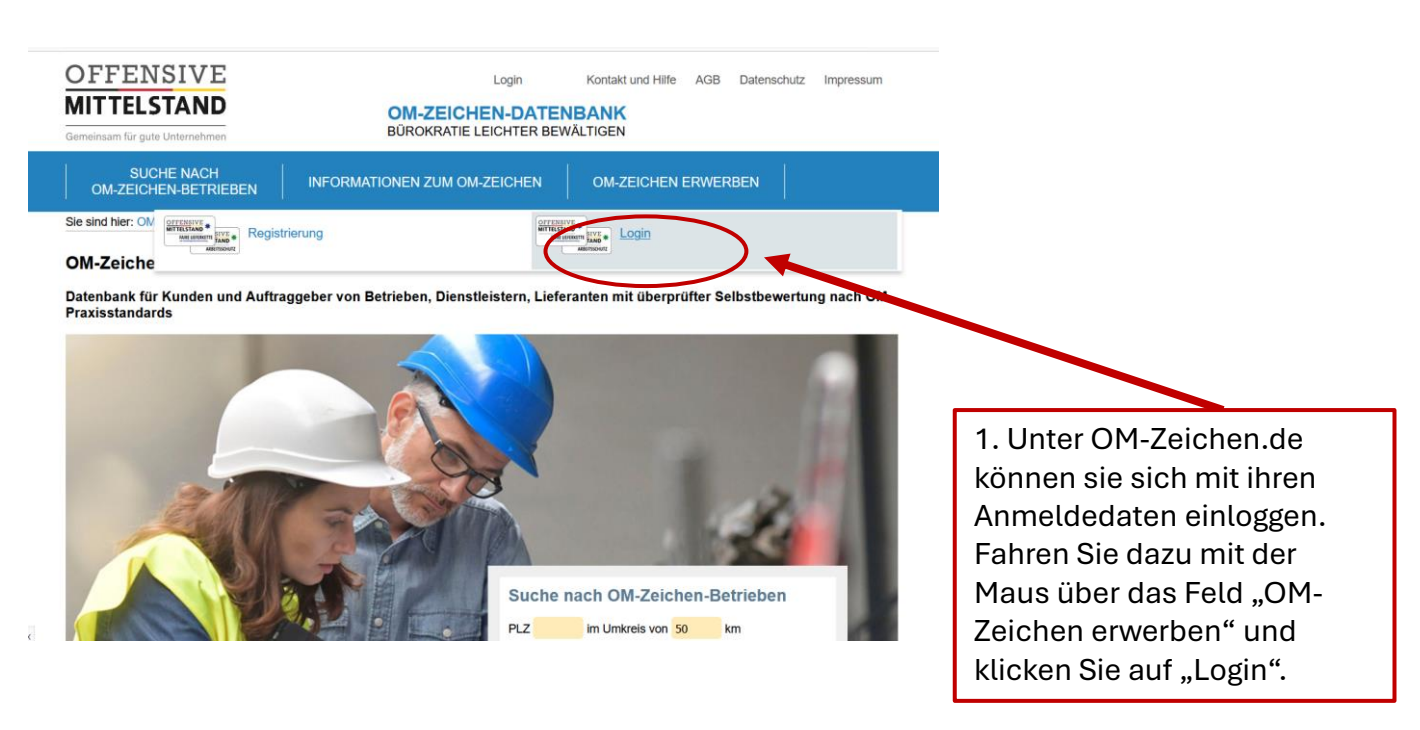

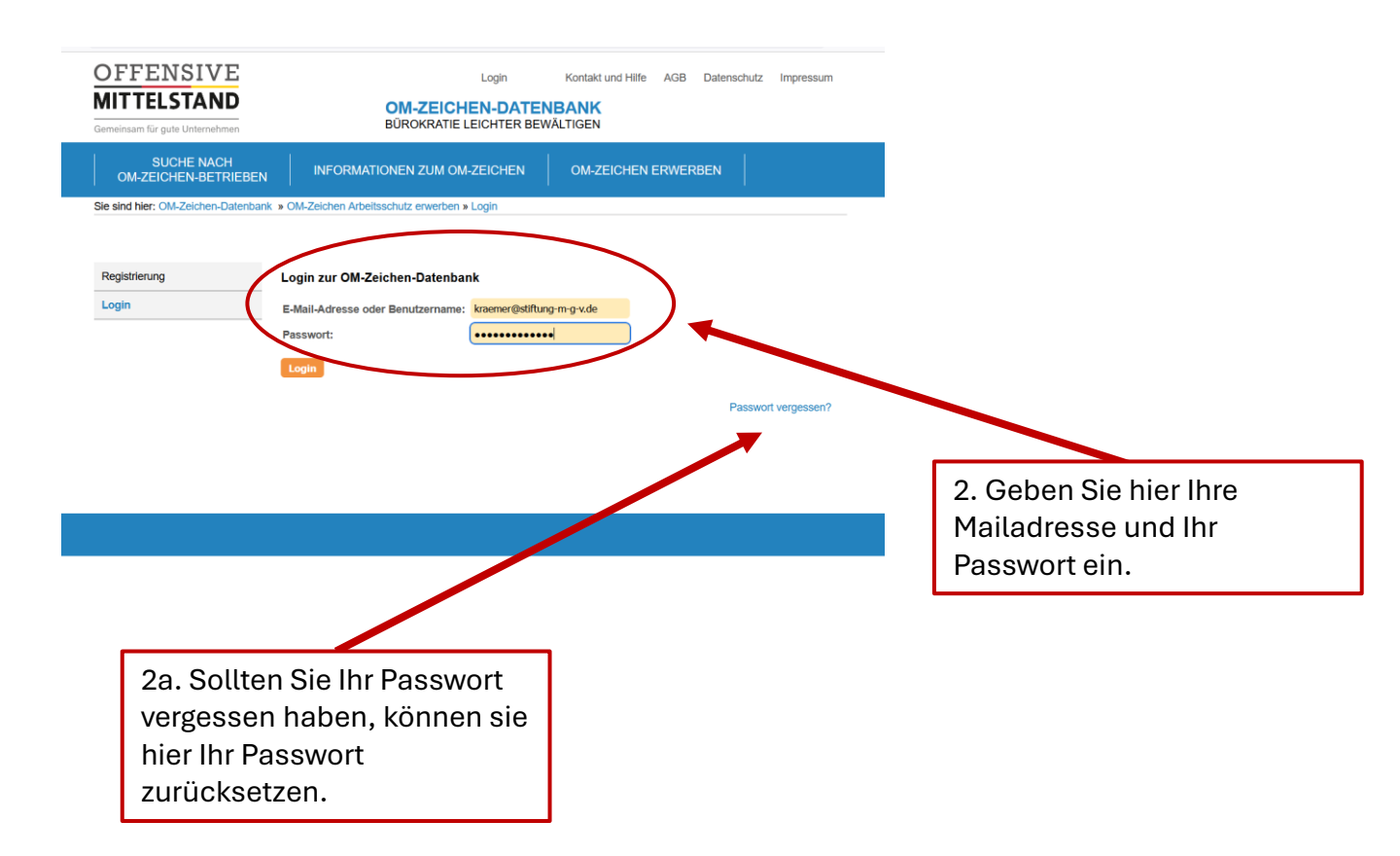

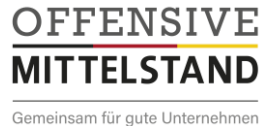

#### **1.2 Ihr individuelles Konto**

Wenn Sie sich eingeloggt haben verfügen Sie über ein individuelles Konto. Hier finden Sie alle Informationen über Ihr OM-Zeichen sowie über den Stand Ihrer Bearbeitung.

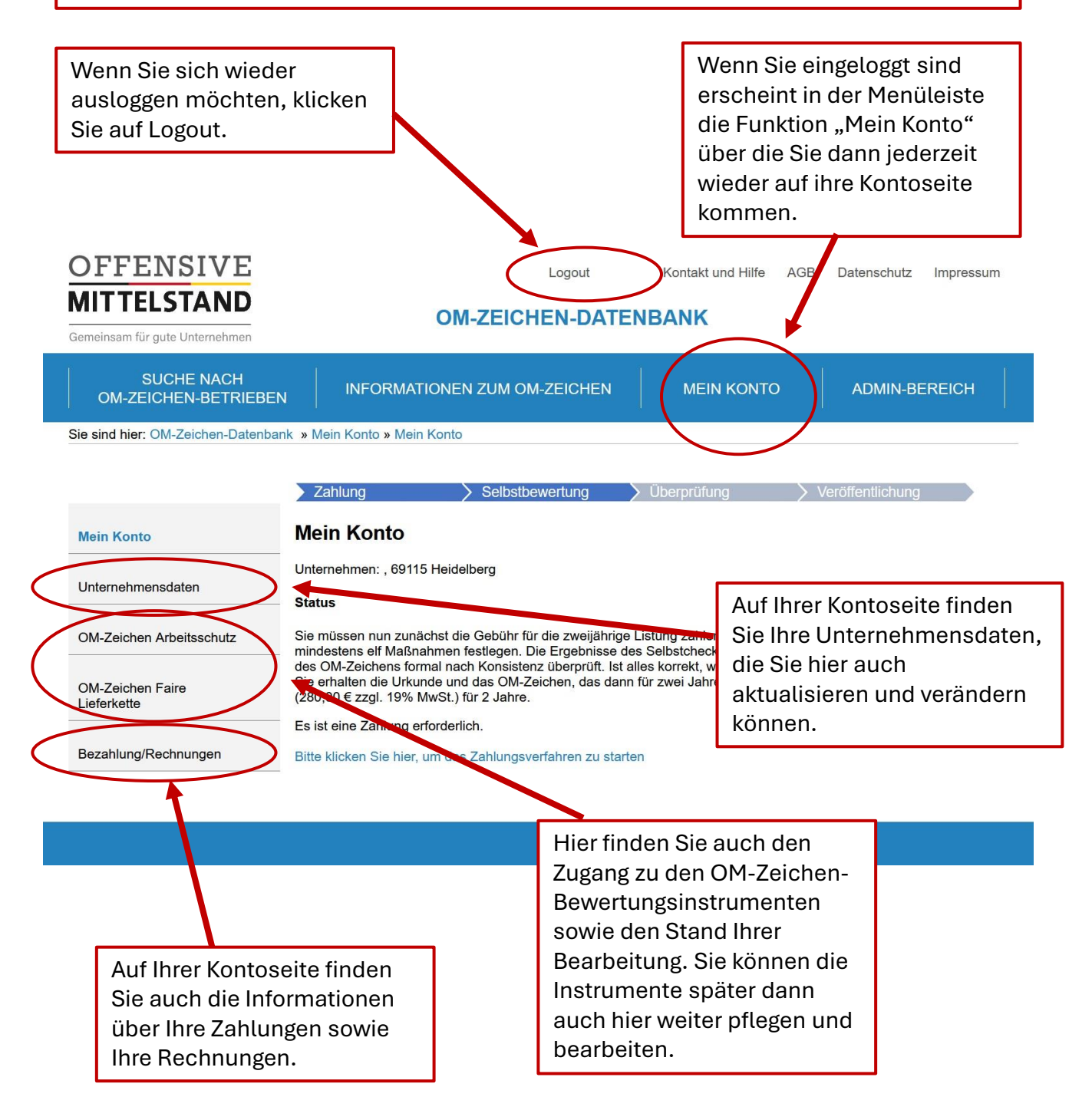

#### 1.3 Auswahl OM-Zeichen und Zahlungsvorgang

Wenn Sie sich eingeloggt haben, können Sie auswählen, welches OM-Zeichen Sie erneuern möchten.

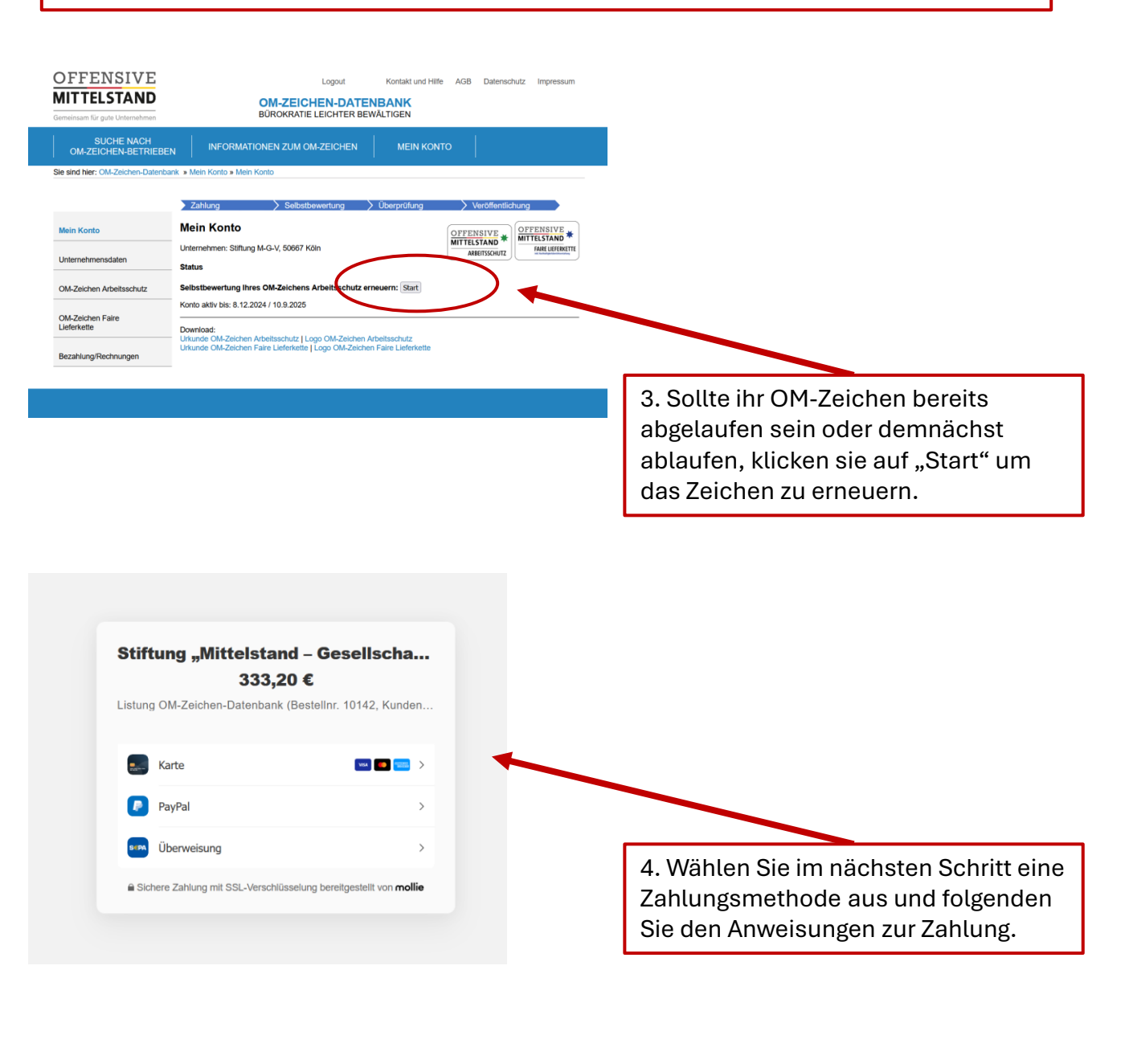

|                                    | Logout Kontakt und Hille AGB Datenschutz impressum                                                            |
|------------------------------------|----------------------------------------------------------------------------------------------------|
| IITTELSTAND                        | OM-ZEICHEN-DATENBANK<br>BÜROKRATIE LEICHTER BEWÄLTIGEN                                                        |
| SUCHE NACH<br>OM-ZEICHEN-BETRIEBEN | INFORMATIONEN ZUM OM-ZEICHEN MEIN KONTO                                                                       |
| sind hier: OM-Zeichen-Datenbar     | lein Konto » Rechnungen                                                                                       |
|                                    |                                                                                                    |
|                                    | ahlung > Seibstbewertung > Überprüfung > Veroffentlichung >                                                   |
| Mein Konto                         | zahlung/Rechnungen                                                                                            |
| Internehmensdaten                  | ihnungsverlauf                                                                                                |
|                                    | stellinr. Bestelldatum Betrag Bezahltam Storniert Status Typ Rechnung                                         |
| OM-Zeichen Arbeitsschutz           | 8.12.2022 1,19 € 8.12.202 Nein Bezaht Arbeitsschutz Download PDF                                              |
|                                    | 2 22.10.2024 333.20 € 22.10.2024 Nein Bezaht AS Download PDF                                                  |
| M-Zeichen Faire<br>ieferkette      | uönnen jetzt den GDA-ORGAcheck bzw. Check Faire Lieferkeiti jetzt obschnarzen (satte links im Menü auswählen) |
| Bezahlung/Bechnungen               | E. Hier können Sie Ihre Zehlungen                                                                             |
| sezaniung/kechnungen               | 5. Hier konnen Sie nite Zahlungen                                                                             |
|                                    | überprüfen und die Rechnungen                                                                                 |
|                                    |                                                                                                    |
|                                    | nerunterladen.                                                                                                |

OFFENSIVE

## 2. Check-Bearbeitung

Gemeinsam für gute Unternehmen

OFFENSIVE

#### 2.1 Festlegung der Handlungsbedarfe und Maßnahmen

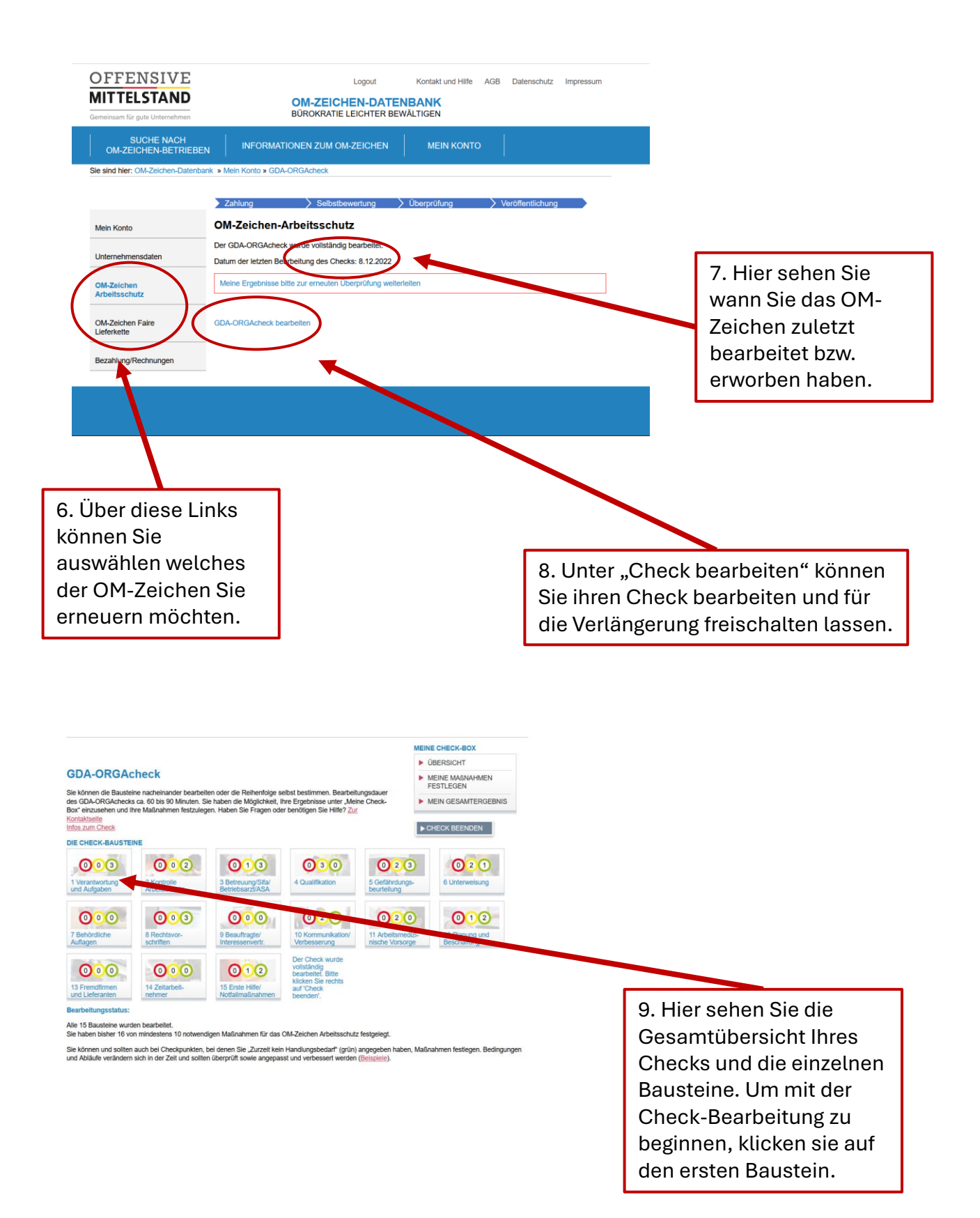

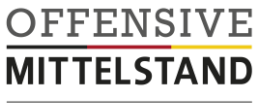

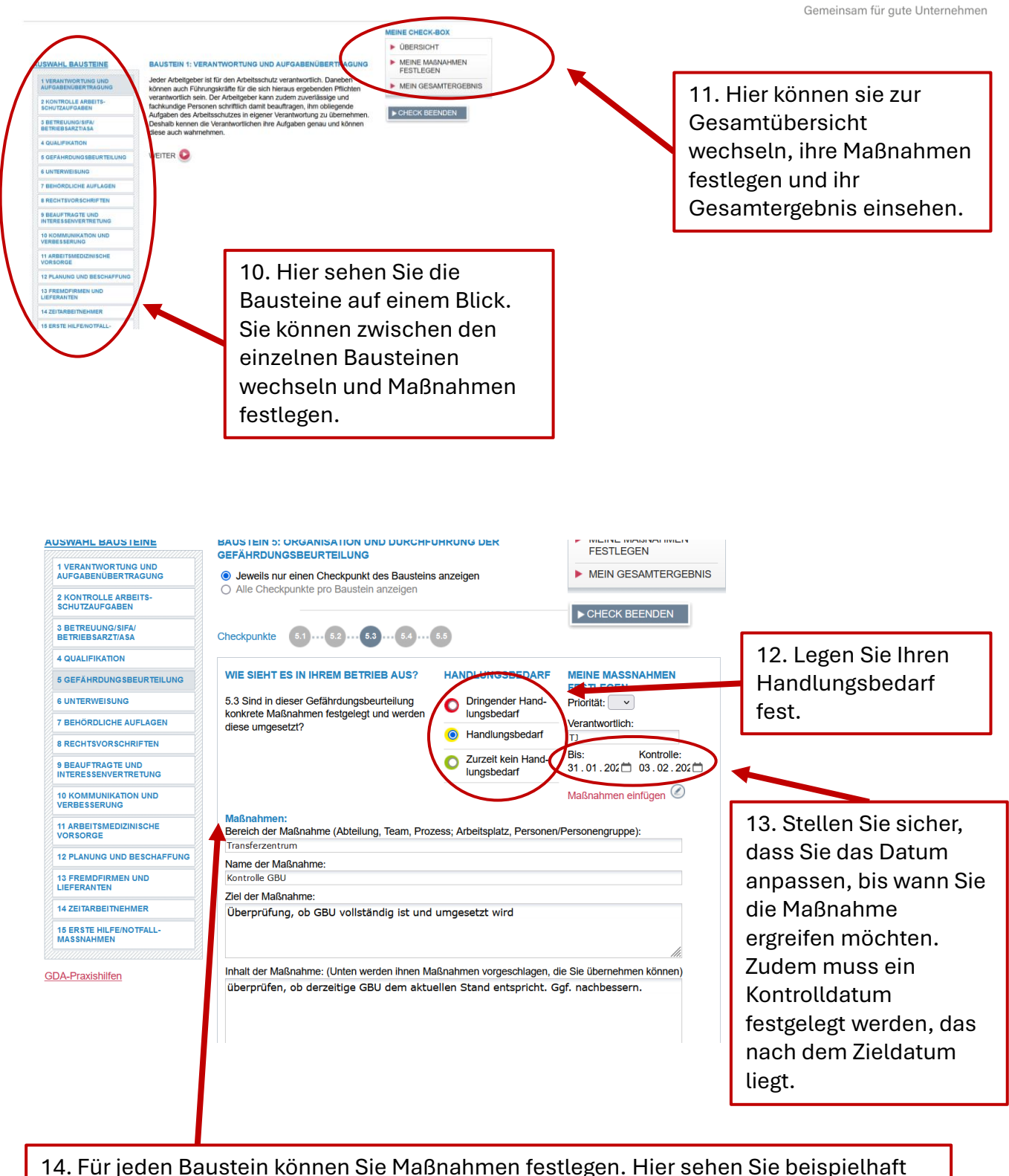

14. Für jeden Baustein können Sie Maßnahmen festlegen. Hier sehen Sie beispielhaft die Maßnahme, die sie vor zwei Jahren festgelegt haben. Überprüfen Sie Ihre Eingaben und passen Sie diese gegebenenfalls an. Insgesamt müssen Sie 10 Maßnahmen festlegen.

## 3. Freischaltung, Urkunde und Ergebnisdokument

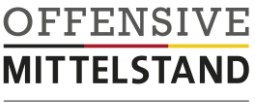

Gemeinsam für gute Unternehmen

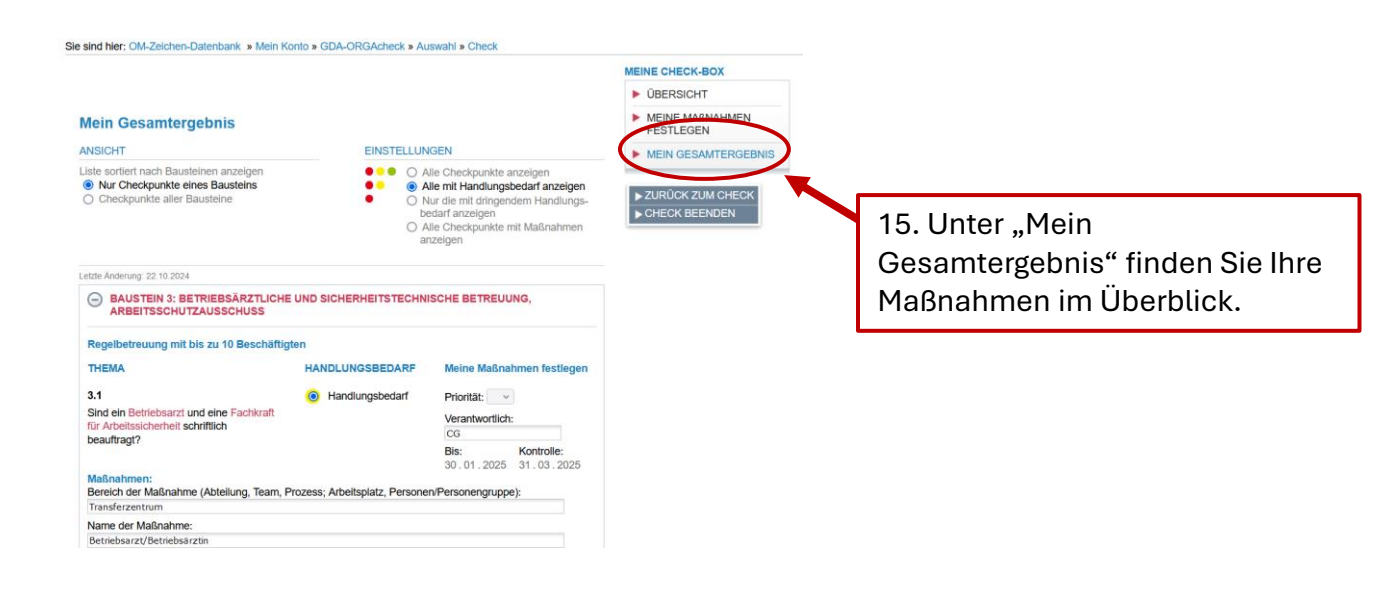

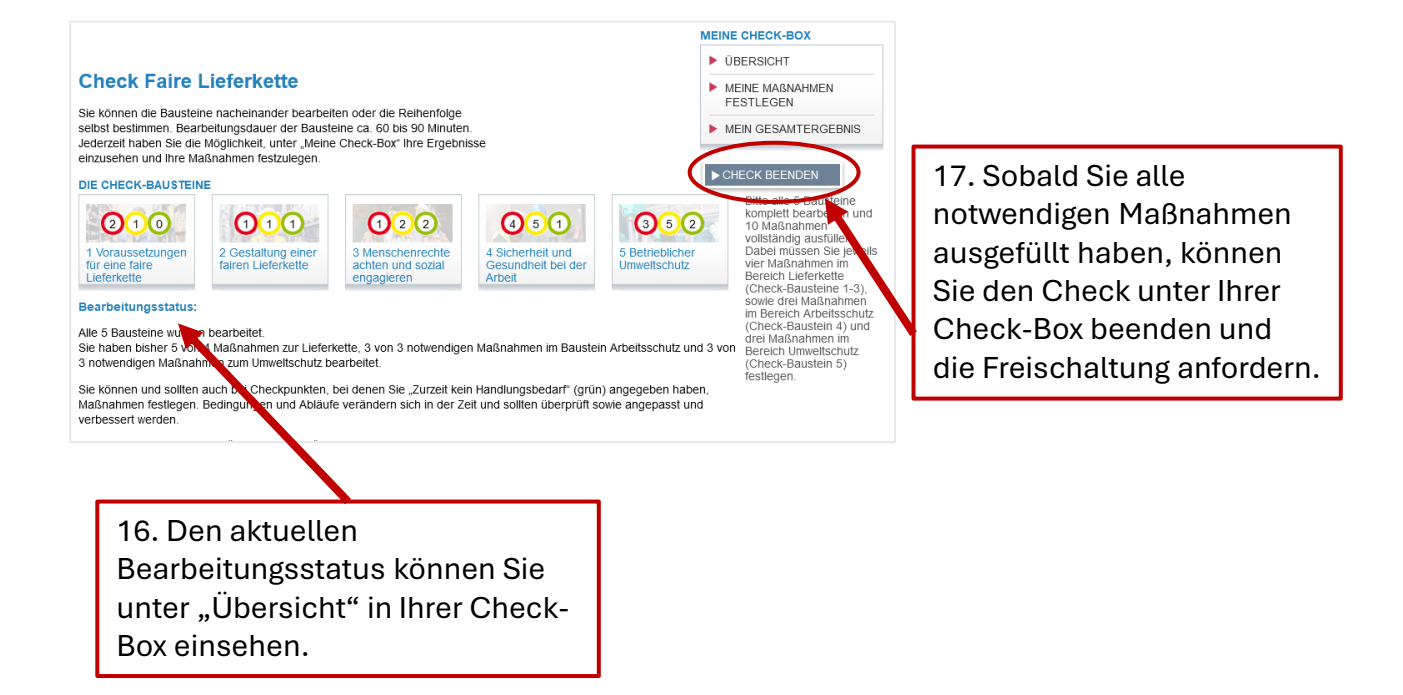